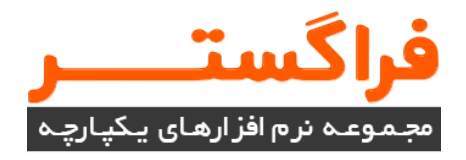

# راهنمای ورود به نرم افزار

# (نسخه 6)

**نگارش 4.0** *راهنما (*پاییز ۹۵)

۱–۱ اجرای برنامه
برای استفاده از سیستم اتومسیاون اداری تحت وب فراگستر، نیاز به نصب نرمافزار خاصی روی کامپیوتر
کاربر نیست. کافی است یکی از مرورگرهای موجود روی سیستم نظیر اینترنت اکسپلورر، فایرفاکس،
کروم را باز و آدرس وب سیستم خودکارسازی اداری را روی آن اجرا گردد.

- نکته: توصیه یما برای به کارگیری بهینه از تمام قابلیت های سیستم اتوماسیون اداری، استفاده
   از مرورگر مرورگر ها می باشد.با
   اینکار شما می توانید از تمام تکنولوژی های به کار رفته در نرم افزار در بهترین سطح ممکن
   استفاده نمایید.
  - ۲-۱ نرمافزار با چه مرورگرهایی تطبیق یافته است؟

به صورت استاندارد نرمافزارهای فراگستر با مرورگرهای اینترنت اکسپلورر (IE)، کروم (Chrome) و فایرفاکس (Firefox) تطبیق مییابند و با تمام آنها به خوبی کار می کنند.

نکته:در نرمافزار اتوماسیون اداری فراگستر امکان اجرای نرمافزار مایکروسافت ورد،بر روی تمامی مرورگرها و بدون نصب هیچ گونه افزونهای وجود دارد. ۱–۳ تنظیمات اولیه مرورگر اینترنت اکسپلورر
 درصورتی که تمایل استفاده از مرورگر اینترنت اکسپلورر ، لازم است قبل از ورود به سیستم خود کارسازی
 اداری، تنظیماتی روی مرورگر IE انجام گردد. نحوه انجام این تنظیمات در ادامه شرح داده شده است.
 در اولین گام لازم است، آدرس سیستم خود کارسازی را در قسمت Trusted Sites مرورگر IE قرار

دهید. در مرورگر IE، مطابق شکل Internet options انتخاب کنید. در زبانهی ازشده Security انتخاب کنید. در زبانهی بازشده گزینه Tools انتخاب کنید. در زبانهی بازشده گزینه Trusted Sites انتخاب کنید.

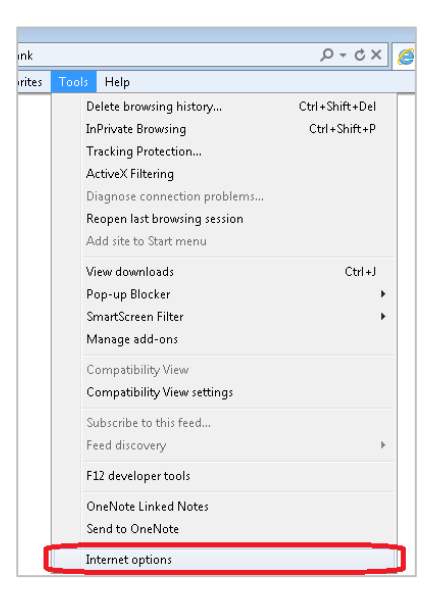

Error! No text of specified style in document. ۱-

| itei | rnet Options                                                                                                    |
|------|----------------------------------------------------------------------------------------------------|
| Ge   | neral Security Privacy Content Connections Programs Advanced                                                                                                    |
| S    | elect a zone to view or change standing standings.                                                                                                    |
|      | 🧶 🔩 🗸 🚫                                                                                                    |
|      | Internet Local intranet Trusted sites Restricted sites                                                                                                    |
| (    | Local intranet<br>This zone is for all websites that are<br>found on your intranet.                                                                                                    |
|      | Security level for this zone                                                                                                    |
|      | Allowed levels for this zone: All                                                                                                    |
|      | Predumi-iow     Appropriate for websites on your local network     (Intranet)     Most content will be run without prompting you     Unsigned ActiveX controls will not be downloaded     Same as Medium level without prompts |
|      | Enable Protected Mode (requires restarting Internet Explorer)                                                                                                    |
|      | <u>Custom level</u> Default level                                                                                                    |
|      | Reset all zones to default level                                                                                                    |
|      |                                                                                                    |

شکلError! No text of specified style in document.۲-

**Error! No text of specified style in** پس از کلیک روی دکمهی Sites پنجرهای مشابه شکل **Sites نود کارسازی اداری را تایپ و "document.** باز می شود که در قسمت بالای آن باید آدرس سایت خود کارسازی اداری را تایپ و درنهایت روی دکمهی Add کلیک کنید تا آدرس تایپ شده در قسمت websites قرار بگیرد.

| Trusted sites             |                                                                                | 8                   |
|---------------------------|--------------------------------------------------------------------------------|---------------------|
| You can ad<br>this zone w | ld and remove websites from this zon<br>vill use the zone's security settings. | ne. All websites in |
| Add this website to       | the zone:                                                                      |                     |
| http://weboffice/         |                                                                                | Add                 |
| Websites:                 |                                                                                |                     |
|                           |                                                                                | Remove              |
|                           |                                                                                |                     |
|                           |                                                                                |                     |
| Require server v          | verification (https:) for all sites in this                                    | zone                |
|                           |                                                                                |                     |
|                           |                                                                                | ⊆lose               |
|                           |                                                                                |                     |

شکلError! No text of specified style in document."-

• آدرس سایت خود کارسازی اداری سازمان خود را می توانید از مدیر سیستم سؤال نمایید.

Custom Level تنظيم

در مرورگر IE، از منوی Tools روی گزینهی Internet options و سپس زبانهی Security کلیک کنید تا پنجرهای مشابه شکل .**Error! No text of specified style in document** کنید تا پنجرهای مشابه

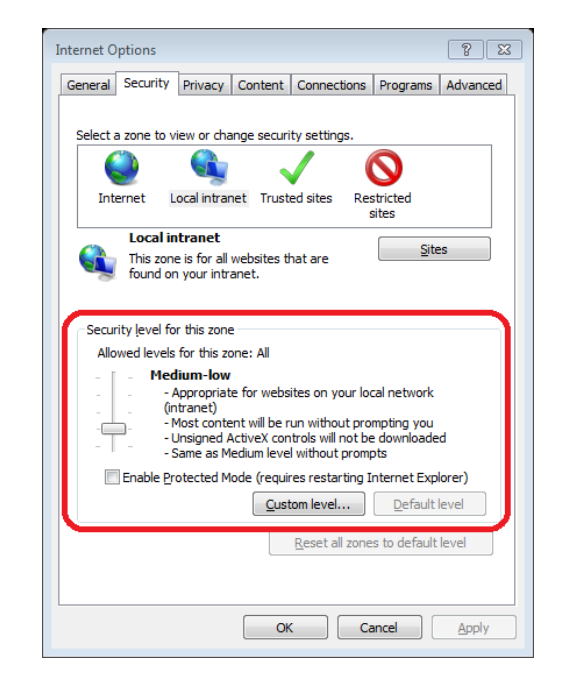

**Error! No text of specified style in document.**۴-

**Error! No text of** روی دکمهی Custom Level کلیک کنید تا پنجرهای مشابه شکل Custom Level روی دکمهی - **Specified style in document.** 

| Security Settings - Local Intranet Zone            | 3 |  |  |  |  |
|----------------------------------------------------|---|--|--|--|--|
| Settings                                           |   |  |  |  |  |
| NET Framework                                      |   |  |  |  |  |
| Loose XAML                                         |   |  |  |  |  |
| Disable                                            |   |  |  |  |  |
| Enable                                             |   |  |  |  |  |
| Prompt                                             |   |  |  |  |  |
| Market State Applications                          |   |  |  |  |  |
| Disable                                            |   |  |  |  |  |
| Enable                                             |   |  |  |  |  |
| Prompt                                             |   |  |  |  |  |
| 🔮 XPS documents                                    |   |  |  |  |  |
| Disable                                            |   |  |  |  |  |
| Enable                                             |   |  |  |  |  |
| Prompt                                             |   |  |  |  |  |
| .NET Framework-reliant components                  |   |  |  |  |  |
| Permissions for components with manifests          |   |  |  |  |  |
|                                                    |   |  |  |  |  |
| STalvas affast after very andrest Internet Fundame |   |  |  |  |  |
| "Takes effect after you restart internet Explorer  |   |  |  |  |  |
| Reset custom settings                              |   |  |  |  |  |
| Reset to: Medium-low (default)   Reset             |   |  |  |  |  |
|                                                    |   |  |  |  |  |
| OK Cancel                                          | ] |  |  |  |  |
|                                                    |   |  |  |  |  |

شکل Error! No text of specified style in document.۵-

در بخش پایینی صفحه باید "Reset custom settings"، از فهرست کشویی "Reset to" گزینهی Low یا Medium-low را انتخاب کنید.

## Pop-up Blocker غیرفعال کردن ۲-۳-۱

جهت باز شدن پنجره جدید در نرمافزار مشابه شکل Pop-up Blocker و سپس گزینه Pop-up Blocker و سپس گزینه Tools و سپس گزینه Turn off Pop-up Blocker

| ank    |                              | X 5 - Q        | 🥌 Blank Page            | × |
|--------|------------------------------|----------------|-------------------------|---|
| orites | Tools Help                   |                |                         |   |
|        | Delete browsing history      | Ctrl+Shift+Del |                         |   |
|        | InPrivate Browsing           | Ctrl+Shift+P   |                         |   |
|        | Tracking Protection          |                |                         |   |
|        | ActiveX Filtering            |                |                         |   |
|        | Diagnose connection problems |                |                         |   |
|        | Reopen last browsing session |                |                         |   |
|        | Add site to Start menu       |                |                         |   |
|        |                              | 011-1          |                         | _ |
| ſ      | Pop-up Blocker               | +              | Turn off Pop-up Blocker |   |
| ા      | SmartScreen Filter           | •              | Pop-up Blocker settings |   |
|        | Manage add-ons               |                |                         |   |
|        | Compatibility View           |                |                         |   |
|        | Compatibility View settings  |                |                         |   |
|        | Subscribe to this feed       |                |                         |   |
|        | Feed discovery               | Þ              |                         |   |
|        | F12 developer tools          |                |                         |   |
|        | OneNote Linked Notes         |                |                         |   |
|        | Send to OneNote              |                |                         |   |
|        | Internet options             |                |                         |   |

Error! No text of specified style in document.۶-

۱-۳-۳ سازگاری تنظیمات نمایش

در مرورگر IE از منوی Tools گزینه "Compatibility View Settings" انتخاب کنید تا پنجرهای مشابه شکل ۲-Error! No text of specified style in document. باز شود. تمام گزینههای پایین صفحه باید تیک آنها را بردارید.

| Compatibility View Settings                                          | 23     |  |  |  |  |
|----------------------------------------------------------------------|--------|--|--|--|--|
| You can add and remove websites to be display<br>Compatibility View. | ved in |  |  |  |  |
| Add this website:                                                    |        |  |  |  |  |
| automation                                                           | Add    |  |  |  |  |
| Websites you've added to Compatibility View:                         |        |  |  |  |  |
|                                                                      | Remove |  |  |  |  |
|                                                                      |        |  |  |  |  |
|                                                                      |        |  |  |  |  |
|                                                                      |        |  |  |  |  |
|                                                                      |        |  |  |  |  |
|                                                                      |        |  |  |  |  |
|                                                                      |        |  |  |  |  |
| Include updated website lists from Microsoft                         |        |  |  |  |  |
| Display intranet sites in Compatibility View                         |        |  |  |  |  |
| Display all websites in Compatibility View                           |        |  |  |  |  |
|                                                                      | Close  |  |  |  |  |
|                                                                      |        |  |  |  |  |

شکل Error! No text of specified style in document.۷-

۴–۱ ساخت نشان میانبر سیستم خودکارسازی اداری پس از انجام تنظیمات و باز کردن مرورگر IE، آدرس سیستم خودکارسازی اداری را در نوار بالایی صفحهی مرورگر مشابه شکل .A-Error! No text of specified style in document تایپ و سپس روی کلید Enter کلیک کنید.

| ( <del>\</del> | $) \Rightarrow$ | 🌍 htt | p://192.168.0 | 0.41/Auto | omation#/Automation/530/Hc 🔎 ᠵ 🔶 اتوهاسيون 🌮 | میز کار | × |
|----------------|-----------------|-------|---------------|-----------|----------------------------------------------|---------|---|
| File           | Edit            | View  | Favorites     | Tools     | Help                                         |         |   |

#### شکل Error! No text of specified style in document.

برای اینکه در هر بار استفاده از سیستم، نیازی به تایپ آدرس در مرورگر نداشته باشید، بهتر است در ابت در ایتکار، یکبار یک نشان میانبر (Shortcut) روی میز کار ویندوز (Desktop) بسازید تا ازاین پس مستقیم با دو بار کلیک کردن روی این نشان، وارد صفحه یخودکارسازی اداری شوید. مراحل ساخت نشان میانبر به شرح زیر است:

- در صفحهی مرورگر روی منوی File کلیک کنید.
- در منوی بازشده، روی گزینهی Send سپس Shortcut to Desktop کلیک کنید.
  - با این کار یک نشان میانبر (Shortcut) روی Desktop ویندوز ساخته می شود.

### ۵-۱ ورود به سیستم

با کلیک روی نشان میانبر <sup>۱</sup> موجود در میزکار ویندوز<sup>۲</sup>، مشابه شکل Error! No text of specified وارد صفحه "ورود به سیستم" می شوید.

 نکته: توجه داشته باشید اگر پس از واردکردن آدرس سیستم خودکارسازی اداری، بجای مشاهدهی صفحهی "ورود به سیستم"، همانند شکل زیر صفحهی احراز هویت ویندوز برایتان نمایان میشود، به این معنی است که در سازمان شما، احراز هویت کاربران سیستم خودکارسازی اداری بر اساس نام کاربری و رمز عبور ویندوزشان است. لذا برای رعایت مسائل امنیتی حتماً از نام کاربری و رمز ویندوز خود بهدقت محافظت نمایید.

> Shortcut <sup>v</sup> Desktop <sup>v</sup>

| Password Remember my credentials | ] |
|----------------------------------|---|
|                                  |   |

Error! No text of specified style in document.٩-شکل

در این صفحه باید "نام کاربری" و "رمز عبور" خود را در مستطیلهای مربوطه تایپ و سپس روی دکمهی "ورود کاربر" کلیک کنید. لازم به ذکر است که "نام کاربری" و "رمز عبور" توسط مدیر سیستم یکبار تعریف و در اختیار قرار داده میشود، ولی پس از ورود به سیستم، هر وقت بخواهید میتوانید برای حفظ امنیت بیشتر، تنها "رمز عبور" خود را (به روشی که در فصلی جداگانه خواهید آموخت) تغییر دهید.

• "رمز عبور" به حروف کوچک و بزرگ حساس است.

با زدن تیک روی گزینهی "یادآوری" و سپس کلیک روی دکمهی "ورود"، چنانچه پسازآن، برای خارج شدن از سیستم از گزینه "خروج" استفاده نکرده باشید و مرورگر خود را ببندید، در هنگام ورود مجدد به سیستم، "نام کاربری" و "رمز عبور" حفظ خواهد شد و دیگر نیازی به تایپ دوباره نیست.

| 🚾 فارسی ۷                                                                                                    | لرچ فراگستــــر                                                                                                    |
|----------------------------------------------------------------------------------------------------|----------------------------------------------------------------------------------------------------|
|                                                                                                    | <b>احطارا</b> مرورگر شما از امکانات ذیل برخوردار نیست، برای استفاده بوینه از امکانات سیستم نسبت به برطرف نمودن موارد ذیل اقدام نمایید؛<br>• مرورگر شما امکان نمایش تمامی افکت ها را نخواهد داشت،<br>مرورگر خود را بروزسانی نمایید |
| ورود به سیستم                                                                                                    | فراگستر                                                                                                    |
| نام کاربری<br>ه ایم کاربری<br>رمز عبور<br>رمز عبور<br>رمز را فراموش کردید؟<br>م رمز بیکه میخواهید نامه ای را بیگیری کنید به سامانه<br>در موزنیکه میخواهید نامه ای را بیگیری کنید به سامانه<br>کردید؟<br>کردید؟<br>کردی گردی و کرد شوید.<br>کردید؟<br>کردی کردی و کرد شوید.<br>کردی گردی و کرد شوید.<br>کردی کردی و کرد شوید.<br>کردی کردی و کرد شوید.<br>کردی کردی و کرد کرد.<br>کردی گردی و کرد شوید.<br>کردی کردی و کردی گردی و کرد.<br>کردی گردی و کرد.<br>کردی گردی و کرد مید؟<br>کردی گردی و کردی گرد.<br>کردی گردی و کرد.<br>کردی گردی و کرد.<br>کردی کردی و کرد.<br>کردی کردی و کرد.<br>کردی کردی و کردی کرد.<br>کردی کردی و کردی کرد.<br>کردی کردی کردی و کردی کردی و کردی کردی و کردی کردی و کردی کردی و کردی کردی کردی و کردی کردی کردی و کردی کردی کردی و کردی کردی و کردی کردی کردی و کردی کردی و کردی کردی و کردی کردی و کردی کردی و کردی کردی و کردی کردی کردی و کردی کردی و کردی کردی و کردی کردی و کردی کردی و کردی کردی و کردی کردی و کردی کردی و کردی کردی و کردی کردی و کردی کردی و کردی کردی و کردی کردی و کردی کردی و کردی کردی و کردی کردی و کردی کردی و کردی کردی و کردی کردی و کردی کردی و کردی کردی و کردی کردی و کردی کردی و کردی کردی کردی و کردی کردی و کردی کردی و کردی کردی و کردی کردی و کردی کردی و کردی کردی و کردی کردی و کردی و کردی و کردی کردی و کردی و کردی و کردی و کردی و کردی و کردی و کرد و کردی و کردی و کردی و کردی و کردی و کرد و کرد و کردی و کردی و کردی و کردی و کردی و کردی و کرد و کردی و کردی و کردی و کردی و کردی و کرد و کرد و کردی و کردی و کردی و کردی و کردی و کردی و کرد و کردی و کردی و کردی و کردی و کردی و کردی و کردی و کردی و کردی و کردی و کردی و کردی و کردی و کردی و کردی و کردی و کردی و کردی و کردی و کردی و کردی و کردی و کردی و کردی و کردی و کردی و کردی و کردی و کردی و کردی | שעשדמ ודפמושנפי ונונט פ מנענד פֿתוניג אוט פֿתוניג אוט פֿתוניג אוט פֿתוניג אוט פֿתוניג אוט פֿתוניג אוט פֿתוניג א                                                                                                    |
| ×                                                                                                    | هشدار<br>نرم افزار برای ورود از Cookie استفاده می کند.                                                                                                    |

Error! No text of specified style in document.